# A Teacher's Guide to Setting Up Students!

## 1. Introduction

Thank you for entering the National Spelling Competition with Emile!

We really hope that it will help engage your students and lead to some big improvements in fluency (Manchester Uni saw a 24% increase in 3 months over 4,000 schools).

We are running webinars daily to help teachers so please feel free to <u>register</u> and come along.

## 2. Logging on to Emile:

Teachers can log on to Emile <u>here</u>, using their email address and an initial password of "password" (please change this password once you have logged in by clicking on your name in the top right corner).

| 🔮 Emile Education Games 🗙 🕂                   |                                |                                   | v - 6 ×              |
|-----------------------------------------------|--------------------------------|-----------------------------------|----------------------|
| ← → C       a games.emile-education.com/login |                                |                                   | 🕶 🖻 🗙 🌆 🎯 🔏 🔭 🖬 🥮 🗄  |
| Emilité                                       | F                              |                                   |                      |
|                                               | Teacher                        | Portal                            |                      |
|                                               | • •                            |                                   |                      |
| +                                             | E-Mail Address                 |                                   |                      |
|                                               | Enter your e-mail address here |                                   |                      |
|                                               | Password                       |                                   |                      |
|                                               | Enter your password here       | •                                 |                      |
|                                               | C Keep me logged in            | Forgot Your Password?             |                      |
|                                               | Log in                         |                                   |                      |
|                                               |                                |                                   |                      |
| Having trouble logging in? <b>Co</b>          | tact us here Privacy Policy    | Haven't got your free access info | mation? Sign up here |

#### 3. Emile

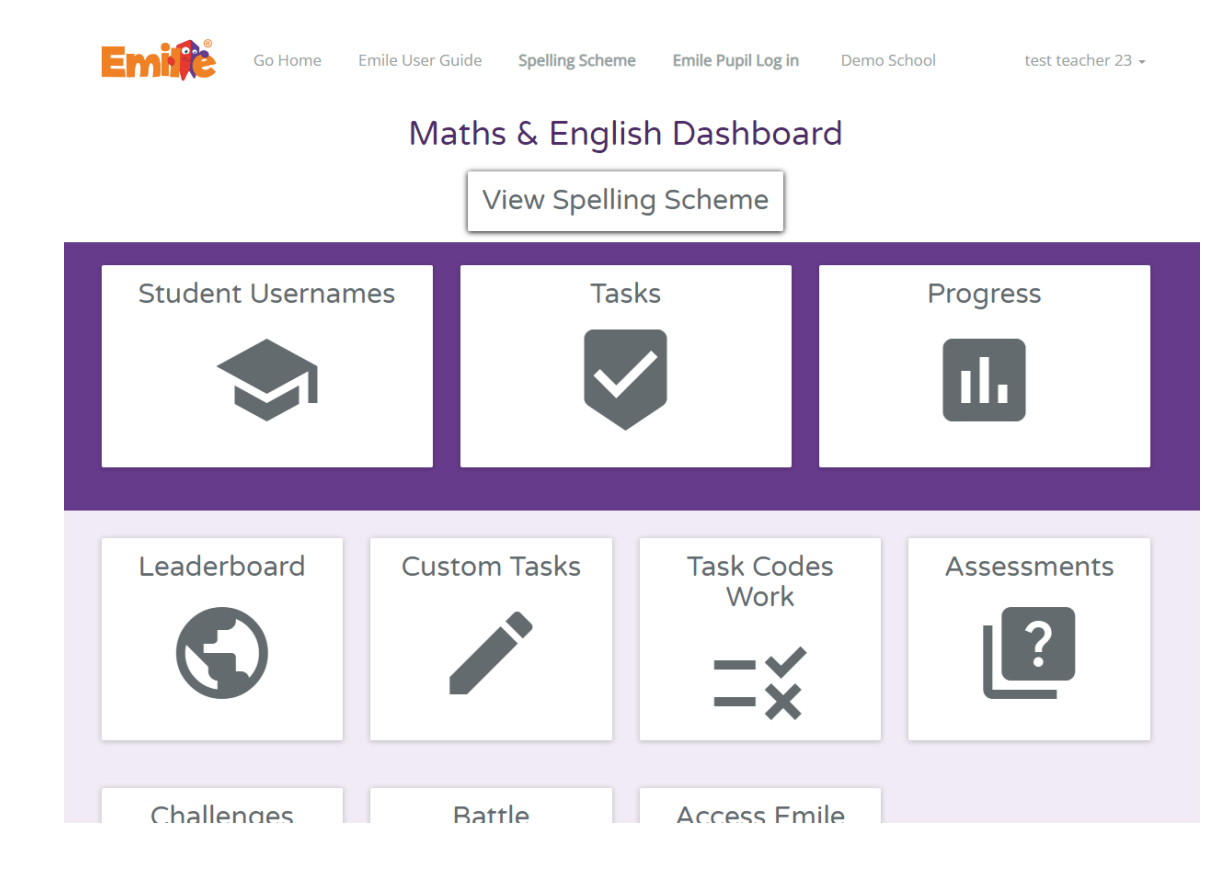

Once you have logged into Emile, you will reach our Maths & English Dashboard:

## Select "Student Usernames" and then "Create New Class".

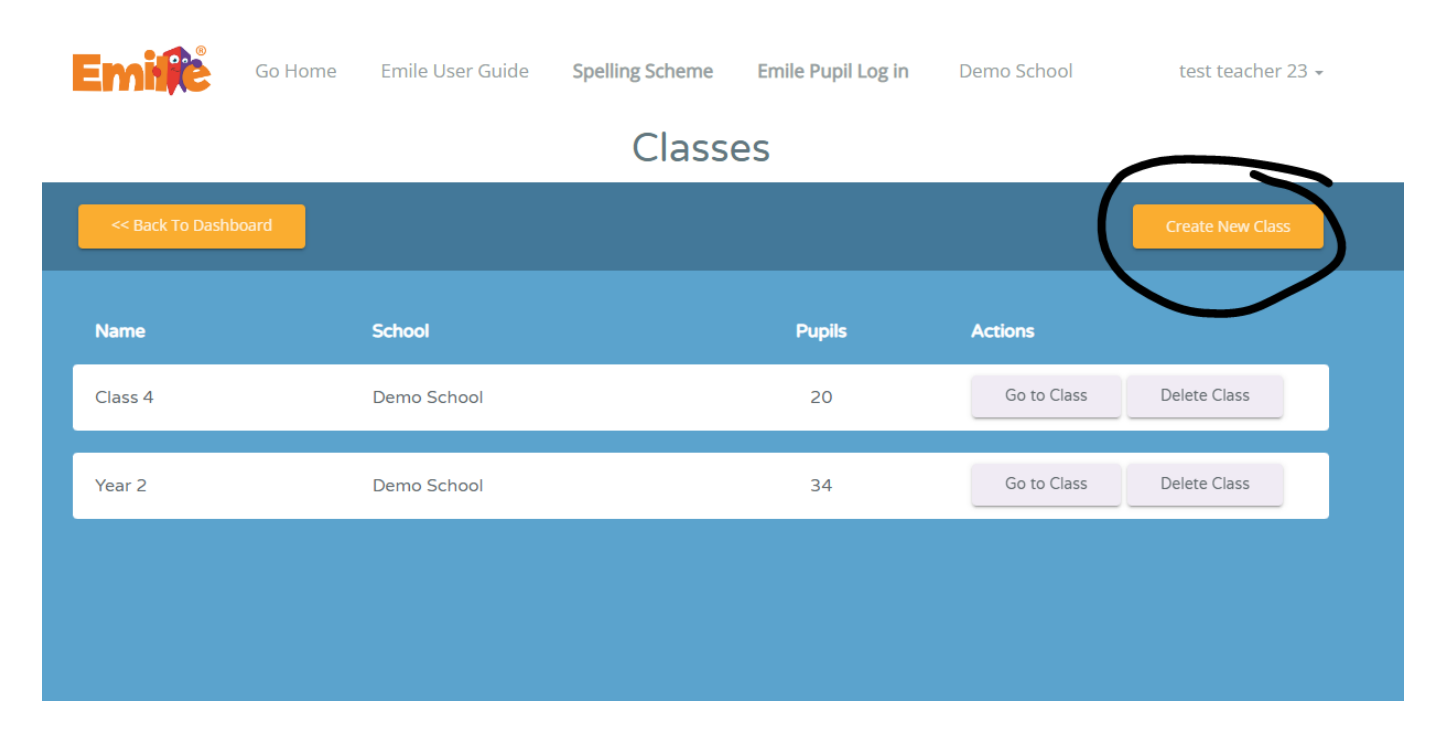

### Go to the Class you created:

| Emilie           | Go Home | Emile User Guide | Spelling Scheme | Emile Pupil Log in | Demo School | test teacher 23 👻 |
|------------------|---------|------------------|-----------------|--------------------|-------------|-------------------|
|                  |         |                  | Class           | es                 |             |                   |
| << Back To Dashb | oard    |                  |                 |                    |             | Create New Class  |
| Name             |         | School           |                 | Pupils             | Actions     |                   |
| Class 4          |         | Demo School      |                 | 20                 | Go to Class | Delete Class      |
|                  |         |                  |                 |                    |             |                   |
| Example Class    |         | Demo School      |                 | 0                  | Go to Class | Delete Class      |
| Year 2           |         | Demo School      |                 | 34                 | Go to Class | Delete Class      |
|                  |         |                  |                 |                    |             |                   |

You then have a choice, you can upload your students with a csv file (excel type file) or send your class or school list securely to Emile:

| Emile Go Home Emile User Guide Spelling Scheme Emile Pupil Log in                                                            | Demo School test teacher 23 -                          |
|----------------------------------------------------------------------------------------------------|--------------------------------------------------------|
|                                                                                                    | Go Back                                                |
| Demo School App Settings Example Class Not Set                                                                               | Teachers     add teacher       • test teacher 23     X |
| edit class name   delete class Class progress                                                                                | Classroom Actions                                      |
| Pupils add new pupil   add multiple pupils (mport pupils from spreadshee   and list of pupils to Emily) printable class list | Award Coins 🕣<br>Print Pupil Login Cards               |
| Name Username Password UPN Actions                                                                                           | Reset Ratings 💍                                        |
|                                                                                                    |                                                        |

If you want to upload your students using a csv file, please make sure the columns are: name, username, password, and UPN (optional). There is no need for a header row.

Please note that usernames have to be unique in the school and that passwords do NOT need to be unique and have to be three characters or more.

Once all your students are set up, they are ready to take part in the National Spelling Competition!

# 4. Share Student Log in Details.

We recommend printing off the students' usernames and passwords:

| Emilite                             | Go Home               | Emile User Guide                 | Spelling Scheme                   | Emile Pupil Log in           | Demo School                    | test teacher 23 🗸        |
|-------------------------------------|-----------------------|----------------------------------|-----------------------------------|------------------------------|--------------------------------|--------------------------|
|                                     |                       |                                  |                                   |                              |                                | Go Back                  |
| Demo School<br>Example (<br>Not Set | Class                 |                                  |                                   | App Settings                 | Teachers • test teacher 23     | add teacher              |
| edit class name   delete class      |                       |                                  |                                   | Class progress               | Classroom Act                  | ions                     |
| Pupils add new pup                  | il   add multiple pup | oils   import pupils from spread | Isheet   send list of pupils to E | Emile   printable class list | Award<br>Print Pupi<br>Reset R | Coins 🕣<br>I Login Cards |
|                                     |                       |                                  |                                   | printable class list         |                                |                          |